## ProPortal Guide: How to change your password after logging in

1. Once logged in to ProPortal, click on your name which should appear in the top right-hand corner, highlighted below.

|               |        |                      |                                                       | *                                 |
|---------------|--------|----------------------|-------------------------------------------------------|-----------------------------------|
| ට Home        |        |                      | Set Lavout For All Add Controls Reset                 | Schedule Targets Notifications 10 |
| Reports       |        | 🗈 🖻 🚻 💿 📕            |                                                       | List view Calendar view           |
| NFORMATION    | $\sim$ |                      |                                                       | Tomorrow - 10 Jul                 |
| EARNER ILP    | $\sim$ | Notice Board         | Recent 'My Comments'                                  | There are no Events               |
| SUPPORT       | $\sim$ | Available Events     | Message from Careers                                  | 11 Jul                            |
| FETINGS AND   |        |                      | Careers follow up meeting sent                        | There are no Events               |
| OMMENTS       | $\sim$ | Upcoming Assessments | 08/07                                                 | 12 Jul                            |
| ISCELLANEOUS  | $\sim$ | No Records           | Message from Industry Placement Team                  | There are no Events               |
| Accessibility |        | More                 | The H&S assessment is now in<br>place for o begin his | 13 Jul                            |
| About         |        | Upcoming 'My GROWTH  | placement with at<br>Please                           | There are no Events               |

2. A menu should appear just below your name, click on User Account:

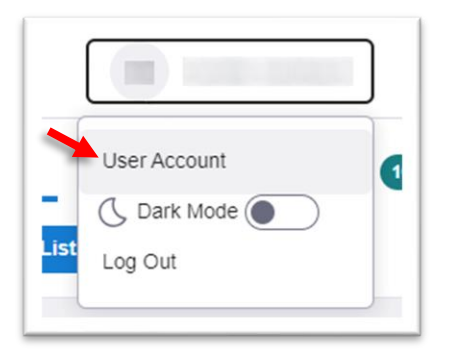

3. A new page will load, displaying the below. Select 'Manage Password':

| Account Details  | Permission Groups Manage Password |                     |
|------------------|-----------------------------------|---------------------|
| Username:        |                                   |                     |
| Name:            |                                   |                     |
| Email:           |                                   |                     |
| Last Login Time: |                                   | 09/07/2024 14:03:27 |
|                  | Adr                               | nin 🗸               |
|                  | Adr                               | nin 🗸               |

4. You can then update the fields below to change your password, then press the blue 'Change' button.

| Account [              | Details                |                 |                          |  |
|------------------------|------------------------|-----------------|--------------------------|--|
|                        |                        |                 |                          |  |
| Account Details        | Permission Groups      | Manage Password |                          |  |
| Password Last Changed: |                        |                 | 30/11/2023 15:27:03      |  |
| Password Expiry:       |                        |                 | Password does not expire |  |
| Change Pas             | sword                  |                 | •                        |  |
| Current Password:      |                        |                 | Current Password         |  |
| New Password:          |                        |                 | New Password             |  |
| Confirm New Password:  |                        |                 | Confirm New Password     |  |
| Change                 |                        |                 |                          |  |
| Passwords mus          | t be 8 character(s) or | more in length  |                          |  |
|                        |                        |                 |                          |  |
|                        |                        |                 |                          |  |

5. The next time you log in to ProPortal you will need to use your new password.